Tosovic\_Korpus-Blaze\_Koneski

Бранко Тошовиќ 30. 8. 2011

# Упатство за употреба на

## Гралис-Корпусот на Блаже Конески

1. Најпрво треба да го копирате линкот

## http://www-gewi.unigraz.at/cocoon/gralis/login?tid=6FA72B417919BD2DA13C37E26A79F3BB

и да го внесете во интернет:

| Korpus |                                                                                                    |  | GRAZ |
|--------|----------------------------------------------------------------------------------------------------|--|------|
|        | Application         Application           Application         Application           Application         Application           Application         Application           Application         Application           Application         Application           Application         Application           Application         Application           Application         Application           Application         Application           Application         Application           Application         Application |  |      |

2. Кога ќе ја добиете горната слика, треба да ја внесете шифрата:

# pu65BL9ic

3. Потоа во десниот горен агол треба да го избере јазикот на интерфејс: <u>германски</u> (DE), <u>англиски</u> (EN), <u>српски/хрватски/бошњачки</u> (BKS) или <u>руски</u> (RU), така што ќе кликнете врз соодветната латинска скратеница.

| Institut für Slawistik |  |  | 5 | UNI<br>GRAZ |  |
|------------------------|--|--|---|-------------|--|

4. Ако кликнете врз скратеницата за <u>англиски јазик</u>, ќе ја добиете следнава слика:

| GRALIS<br>Korpus                                                                                                    |                                                                                                    |                                                   |                                                                                        | spartment of Slavic Studies   GAMS   GRALIS |  |  |  |
|----------------------------------------------------------------------------------------------------|----------------------------------------------------------------------------------------------------|---------------------------------------------------|----------------------------------------------------------------------------------------|---------------------------------------------|--|--|--|
| Group:<br>L Corpus:<br>L Primery language:<br>L Author:<br>L Genne:<br>L Functional style:                                                                                                    | Al  Grafis BKS Corpus Domiar/Borniac                                                                                                    | Aligned languages:<br>Context size:<br>Page size; | Croalian<br>Serbian<br>one servence<br>20 Corpus entries<br>Morphosyntactic Annotation |                                             |  |  |  |
| Submit                                                                                                    |                                                                                                    |                                                   |                                                                                        |                                             |  |  |  |
| Project description The Grais corpus is a polygiot parallel corpus for the study and learning of all Slavic languages, with special regard to German, created in a cooperative effort by the Department of Slavic Studies and the Center for Information-Modelling in the Humanities at the University of Graz. The Client software CWB was developed by the Institute for Natural Language Processing in Stuttgart. Branko Tošović serves as the project leader, project coordination is observed by Anno Wonisch. Hubert Stigler is in charge of software development and server processing, while Olga Lehner is responsible for the Corpus administration. |                                                                                                    |                                                   |                                                                                        |                                             |  |  |  |
| The corpus consists of several sub-corpora which are divided into macro-groups (the Southern, Eastern and Western Slavic languages) and micro-groups (corpora for single languages and individual corpora – corpora of the works of writers like two Andrić, Zoran Živković and others). Optionally, users can choose between two macro-groups (e.g. Southern and Eastern Slavic). A special group contains Slavic languages parallelised with German.                                                                                                    |                                                                                                    |                                                   |                                                                                        |                                             |  |  |  |
| The interface currently supports English, German, Bosnian/Croatian/Serbian and Russian language, while support for all Slavic languages is under development.                                                                                                    |                                                                                                    |                                                   |                                                                                        |                                             |  |  |  |
| Due to the corpus still                                                                                                    | Due to the corpus still being in the development stage, free access is not possible. People interested in the use of the corpus can request access at: branko.losovic@uni-graz.at. |                                                   |                                                                                        |                                             |  |  |  |

5. Сега треба во горниот лев агол да го побарате Гралис-поткорпусот, во нашиов случај, тоа е македонскиот Гралис-поткорпус (скратеница Gralis Mak Corpus):

| GRALIS<br>Korpus    |                                               |
|---------------------|-----------------------------------------------|
| Group:              | Al                                            |
| L Corpus:           | Gralis BKS Corpus                             |
| L Primary language: | Gralis BKS Corpus                             |
| L Author            | Gralis BKS Corpus (N)                         |
| L Genre:            | Gralis East Corpus<br>Gralis East West Corpus |
| L Functional style: | Gralis Mak Corpus                             |
|                     | Gralis Ru-De Corpus                           |
|                     | Gralis South Corpus                           |
|                     | Gralis South West Corpus                      |
|                     | Liralis West Corpus                           |

6. Како резултат, ќе ја добиете следнава слика:

| GRALIS<br>Korpus    | Imprint   Help   Links | ;   Logou |
|---------------------|------------------------|-----------|
| Group:              | Al                     | •         |
| L Corpus:           | Gralis Mak Corpus      | - 0       |
| L Primary language: | Bulgarian              |           |
| L Author:           |                        | -         |
| L Genre:            |                        | -         |
| L Functional style: |                        | F         |

Сега треба да го изберете <u>примарниот јазик</u>. Во нашиов случај, тоа е македонскиот.

| Group:<br>L Corpus:<br>L Author:<br>L Genre:<br>L Burnised et data: | Imprint Help Links  <br>Al T<br>Grafis Mak Corpus T<br>Bulgarian<br>Czech<br>German<br>Macedorian | Logout<br>O | Aligned languages:<br>Context size:<br>Page size: | Czech<br>German<br>Macedonian<br>Polish<br>one servence | A<br>       |
|---------------------------------------------------------------------|---------------------------------------------------------------------------------------------------|-------------|---------------------------------------------------|---------------------------------------------------------|-------------|
| - Functional style:                                                 | Polish<br>Russian<br>Serbian<br>Slovene<br>Ukrainian                                              | +<br>ibmit  | Page Size.                                        | 20 Corpus entries                                       | • as HTML • |

Кога ќе кликнете македонски јазик, ќе ја добиете следнава слика:

| GRALIS<br>Korpus                           |                          |     |                    |                                |
|--------------------------------------------|--------------------------|-----|--------------------|--------------------------------|
| Group:<br>L Corpus:<br>L Primary language: | All<br>Gralis Mak Corpus | . 0 | Aligned languages: | Russian                        |
| L Author:                                  | ·                        |     | Context size:      | Slovene Ukrainian one sentence |
| L Functional style:                        |                          | -   | Page size:         | 20  Corpus entries as HTML     |

7. Ако сакате, освен македонскиот, да добиете уште еден јазик или два, па и повеќе <u>паралелни јазици</u>, треба во списокот на десната страна, да го побарате соодветниот јазик или соодветните јизици, при што тие јазици истовремено ќе треба да се маркираат со команда Ctrl (Control) и десно глувче.

8. Потоа, на истото место долу треба да се побара бројот на посакувани резултати (сите резултати, или 10 или 20 или 30).

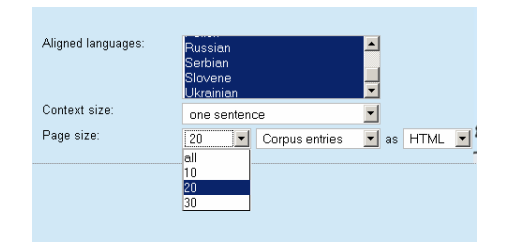

8. Сега како резултат можете да го добиете бараниот збор или бараните зборови, ако во англискиот интерфејс кликнете врз скратеница Words.

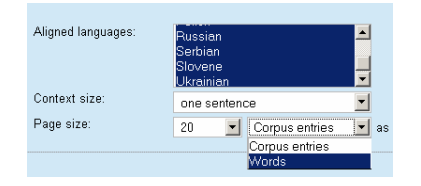

Ви препорачувам најпрво да ја побарате опцијата СИТЕ (OLL).

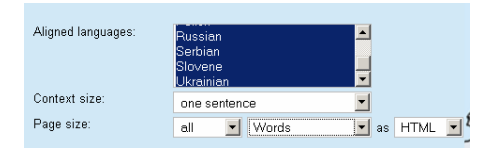

9. Сега можете да ги барате македонските поткорпуси. Во овој момент на располагање Ви се наоѓаат четворица автори: Јасна Котевска, Блаже Конески, Димитар Пандев и Лилјана Пандева. Вие треба да кликнете врз Блаже Конески.

| GRALIS<br>Korpus    | Imprint   Help   Links                             |   | Lo |  |  |
|---------------------|----------------------------------------------------|---|----|--|--|
| Group:              | All                                                | - |    |  |  |
| L Corpus:           | Gralis Mak Corpus                                  | - | 0  |  |  |
| L Primary language: | Macedonian                                         | - |    |  |  |
| L Author:           | -                                                  |   |    |  |  |
| L Genre:            | Јасна Котеска                                      |   |    |  |  |
| Functional style:   | Блаже Конески<br>Димитар Пандев<br>Лилјана Пандева |   |    |  |  |

### 10. Притоа, ќе ја добиете следнава слика:

| Group:              | All                   |
|---------------------|-----------------------|
| L Corpus:           | Gralis Mak Corpus 📃 🛈 |
| L Primary language: | Macedonian 💌          |
| L Author:           | Блаже Конески 💌       |
| L Genre:            | -                     |
| Functional style:   | -                     |

11. Ако сакате да дознаете кои текстови на Блаже Конески се наоѓаат во Гралис-корпусот, треба да кликнете врз латинската буква "i" десно од Gralis Мак Corpus, па ќе добиете список со сите корпусни текстови.

| Image: Second Second Secon |                                    | 🥹 Gralis Korpus   Institut für | Slawistik der Universität Graz - Mozilla Firefox | -DX      |
|----------------------------------------------------------------------------------------------------|------------------------------------|--------------------------------|--------------------------------------------------|----------|
| 13       Russian       Запретная комната       ▲         14       Russian       Блаже и Доста         14       Russian       Блаже и Доста         15       German       Der Zug         16       German       Begegnung im Vorübergehen         Macedonian       Разминување         Russian       Разминување         17       Russian         18       German         18       German         18       German         19       German         19       German         19       German         19       German         19       German         19       German         19       German         19       German         19       German         19       German         19       German         19       German         100       Macedonian         110       Maxedonian         110       Don         1110       Don         112       Russian         113       Serbian         114       Serbian         115       Don                                                                                                    |                                    | http://www-gewi.uni-graz.a     | t/cocoon/gralis/view?id=mak                      |          |
| 14       Russian       Блаже и Доста         Is       Logout       15       German       Der Zug         Is       German       Begegnung im Vorübergehen<br>Macedonian       Maxwey Rawey         Is       German       Begegnung im Vorübergehen<br>Macedonian       PasMuHysahe         Is       German       PasMuHynicb         Is       Bernan       Treffen im Paradies         Macedonian       Crepeta B op ajor         Russian       Burgeta a paio         Serbian       Serbian         Submit       Ukrainian         Serbian       Der stille Don<br>Macedonian         Macedonian       Trewik Дон         Serbian       Tib Don         Macedonian       Tib Don         Der stille Don       Macedonian         Russian       Tib Don         Corportio Forer       Der Stille                                                                                                    |                                    | 13 🖉 Russian                   | Запретная комната                                | <b></b>  |
| Is       German       Der Zug         Is       German       Begegnung im Vorübergehen         Macedonian       Разминузане         Russian       Разминузись         Is       Bernan         Is       German         Begegnung im Vorübergehen         Macedonian       Разминузись         Serbian       Mimoliaženje         Is       German         Is       German         Is       German         Is       German         Is       German         Is       German         Is       German         Is       German         Is       German         Is       German         Is       German         Is       Serbian         Submit       Ukrainian         Is       German         Is       German         Is       German         Is       German         Is       German         Is       German         Is       German         Is       German         Is       German         Is       German         Is <td></td> <td>14 🖉 Russian</td> <td>Блаже и Доста</td> <td></td>                                                                                                    |                                    | 14 🖉 Russian                   | Блаже и Доста                                    |          |
| Y       16       German       Begegnung im Vorübergehen         Macedonian       Разминување         Russian       Разминулись         Serbian       Mimoliaženje         I17       Russian       Прощеное воскресенье         I18       German       Treffen im Paradies         Macedonian       Cpeдõa во рајот         Russian       Bcrpea a paio         Submit       Ukrainian         19       German         19       German         Information-Mo       Don         Macedonian       Tikki Дон         The study and I       Serbian         Serbian       Tihi Don         Information-Mo       Don                                                                                                    | ks Logout                          | 15 🖉 German                    | Der Zug                                          |          |
| Macedonian Pashitiyatake<br>Russian Pashitiyatake<br>Serbian Mimoilaženje<br>↓ 17 Russian Прощеное воскресенье<br>↓ 18 German Treffen im Paradies<br>Macedonian Cpeдãa во рајот<br>Russian Borpeva в раю<br>Serbian Susret u raju<br>Ukrainian Susret u raju<br>Ukrainian Susret u raju<br>Ukrainian Susret u raju                                                                                                    |                                    | 16 🛛 German                    | Begegnung im Vorübergehen                        |          |
| Serbian       Niminity Res         Serbian       Miminity Res         Image: Serbian       Miminity Res         Image: Serbian       Image: Serbian         Image: Serbian       Regran         Image: Serbian       Serbian         Submit       Russian         Image: Serbian       Susret u raju         Ukrainian       SycrpN y paio         19       German         Der stille Don         Macedonian       Twowor ДoH         Russian       Tiwwid ДoH         Serbian       Thin Don         Information-Mo       Der Serbian         Serbian       Russian                                                                                                    | <u> </u>                           | Russian                        | Разминување<br>Разминулись                       |          |
| Image: Submit       17       Russian       Прощеное воскресенье         Image: Submit       18       German       Treffen im Paradies         Image: Submit       Macedonian       Средба во рајот         Image: Submit       Serbian       Submit       Submit         Image: Submit       Ukrainian       Suprise       Suprise         Image: Submit       German       Der stille Don         Macedonian       Тикиют Дон         Russian       Tioxiki Дон         Serbian       Tioxiki Дон         Coponic Gorge       De Discipan         Information-Mo       De Discipan                                                                                                    | <br>                               | Serbian                        | Mimoilaženje                                     |          |
| Image: Section 2016 Section 2016 Secti | •                                  | 17 🖉 Russian                   | Прощеное воскресенье                             |          |
| Macedonian Средба во рајот<br>Russian Встреча в раю<br>Serbian Susret u raju<br>Ukrainian Зустріч у раю<br>19 German Der stille Don<br>Macedonian Тикиот Дон<br>Russian Тикий Дон<br>: the study and I Serbian Tihi Don<br>Information-Mo                                                                                                    | -                                  | 18 German                      | Treffen im Paradies                              | r        |
| •         Russian         Встреча в раю           Serbian         Surbut         Ukrainian         Surbut           Ukrainian         Зустріч у раю         19         German         Der stille Don           Macedonian         Тикиют Дон         Russian         Тикий Дон           'the study and I         Serbian         Tihi Don           Information-Mo         On         Destropayuw                                                                                                    |                                    | Macedonian                     | Средба во рајот                                  |          |
| Submit         Ukrainian         Зустріч у раю           19         German         Der stille Don<br>Macedonian         Тикий Дон           'the study and I         Serbian         Tihi Don           Information-Mo         Discipion         Busicipion                                                                                                    | +                                  | Russian                        | Встреча в раю<br>Sugret и гаји                   | _        |
| 19 German Der stille Don<br>Macedonian Тикиют Дон<br>Russian Тикий Дон<br>Information-Mo<br>о Тобонб солг од Писяра Виметрации                                                                                                    | Submit                             | Ukrainian                      | Зустріч у раю                                    |          |
| Масеdonian Тихмот Дон<br>Russian Тихмий Дон<br>the study and I Serbian Tihi Don<br>Information-Mo                                                                                                    |                                    | 19 German                      | Der stille Don                                   |          |
| Russian Тихий Дон<br>the study and I Serbian Tihi Don<br>Information-Mo                                                                                                    |                                    | Macedonian                     | Тихиот Дон                                       |          |
| the study and I Serbian Tihi Don<br>Information-Mo                                                                                                    |                                    | Russian                        | Тихий Дон                                        |          |
| o Točović convr. og - Duesian - Putornanuur                                                                                                    | the study and I Information-Mo     | Serbian                        | Tihi Don                                         |          |
| ile Olga Lehne                                                                                                    | o Tošović serve<br>nile Olga Lehne | 20 Russian                     | Виноградник                                      |          |
| h are divided in                                                                                                    | h are divided in                   | 21 🔤 Russian                   | Встреча                                          |          |
| e works of write                                                                                                    | e works of write                   |                                |                                                  | <u> </u> |

12. Најпосле, можете да барате зборови, морфеми, синтагми итн. За почеток, Ви препорачувам да се обидете со сите зборови што започнуваат на то, а потоа треба да напишете точка и ѕвездичка, за да го добиете списокот со сите форми со почетно то:

<mark>то.\*</mark>

| GRALIS<br>Korpus    | Imprint   Help   Links | 1   | Logo |
|---------------------|------------------------|-----|------|
| Group:              | All                    | -   |      |
| L Corpus:           | Gralis Mak Corpus      | -   | 0    |
| L Primary language: | Macedonian             | -   |      |
| L Author:           | Блаже Конески          | -   |      |
| L Genre:            |                        | -   |      |
| L Functional style: |                        | •   |      |
|                     | T0.*                   |     | +    |
|                     |                        | Sut | omit |

# 13. Резултатот ќе биде следниов:

| Group:<br>L Corpus:<br>L Primary language:<br>L Author:<br>L Gennes<br>L Functional style: | All<br>Grafis Mak Corpus<br>Macedonian<br>Блаже Конески<br>-<br>-<br>-<br>то.*                                 | • • • • • • • • • • • • • • • • • • •                    | Aligned languages:<br>Context size:<br>Page size: | Holish<br>Russian<br>Sarbian<br>Slovene<br>diselifient<br>one sentence<br>all Vords | v<br>v<br>v as HTML v       |
|--------------------------------------------------------------------------------------------|----------------------------------------------------------------------------------------------------|----------------------------------------------------------|---------------------------------------------------|-------------------------------------------------------------------------------------|-----------------------------|
| Wordlist<br>Corpus: Gralis Mak Cr                                                          | orpus; Primary language:                                                                                       | Macedonian; Auth                                         | юг: Блаже Конески;                                |                                                                                     |                             |
| Seal C1 100 100 100 100 100 100 100 100 100                                                | Keepe et oaprtainzation: no; se<br>j<br>a<br>No;<br>Na<br>Any<br>Any<br>Any<br>Any<br>Any<br>Any<br>Any<br>Any | arch to I emma: no;                                      |                                                   |                                                                                     |                             |
| GRALIS<br>Korpus                                                                           | Imprint   Help   Link                                                                                          | :s   Logout                                              |                                                   |                                                                                     |                             |
| Group:<br>L Corpus:<br>L Primary language:<br>L Author:<br>L Genre:<br>L Functional style: | All<br>Grafie Mak Corpus<br>Macedonian<br>Блаже Конески<br>-<br>-<br>-                                         | ×<br>×<br>0<br>×<br>×<br>×<br>×<br>×<br>×<br>×<br>×<br>× | Aligned languages:<br>Context size:<br>Page size: | Poisn<br>Russian<br>Serbian<br>Sovene<br>Unition<br>one serlence<br>all Corpus en   | v<br>v<br>tries v as HTML v |

14. Ако сакате место список на зборови да добиете реченици, треба десно да побарате <u>one sentence</u> (реченица). Резултатот ќе биде следниов:

| Functional style:     To *     To *     Submit                                                                                                    | as HTML 💌           |
|----------------------------------------------------------------------------------------------------|---------------------|
| Results<br>Corpus: Oralis Mak Corpus; Primary language: Macedonian; Author: Блаже Конески;<br>Search Tot (Respect capitalization: no; Search for lemma: no; )<br>term(s):<br>Entry/Entries 1 up to 383 |                     |
| Разминување                                                                                                    |                     |
| Macedonian Toj не беше облечен и обуен како за ваков студ износен штофен мантил и плитки чевли .                                                                                                    |                     |
| German Er war für die Kälte nur unzureichend bekleidet und trug bloß einen abgetragenen Stoffmantel und                                                                                                | d flache Schuhe .   |
| Serbian <u>On ne</u> bijaše obučen <u>i</u> obuven <u>za ovakvu</u> studen : i <u>znošen</u> štofani <u>mantil i plitke cipele</u> .                                                                   |                     |
| Russian Он был одет и обут не по погоде , в поношенный плащи полуботинки .                                                                                                    |                     |
| Разминување                                                                                                    |                     |
| Macedonian Во десната рака тој го носеше своето патно куферче , а во левата , под мишка , еден пакет                                                                                                   | со книги .          |
| German In seiner rechten Hand trug er seinen Reisekoffer und in der linken , unter den Arm geklemmt , ein                                                                                              | Paket mit Büchern . |
| Serbian <u>U desnoj ruci</u> nosio j <u>e putni kofer</u> , <u>a u lijevoj</u> , <u>pod</u> pazuhom , <u>paket sa knjigama</u> .                                                                       |                     |
| Russian В правой рухе он нео свой дорожный чемоданчик , а в левой , под мышкой , пакет о книгами .                                                                                                    |                     |
| Разминеање                                                                                                    |                     |
| Macedonian Toj се упати надолу по Балканска , газејќи претпазливо по замрзнатиот тротоар .                                                                                                    |                     |

15. Посложениот начин на пребарување е претставен во рубриката <u>Help</u>:

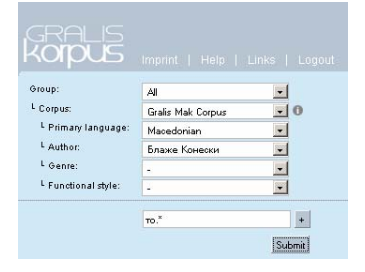

Се надевам дека ова упатство ќе Ви помогне при употребата на Македонскиот Гралис-Корпус.

Среќно!